# 彰基圖書館全文連結服務 (Full Text Finder, FTF) 功能啟用囉!

# ✓彰基圖書館已導入全新的全文連結服務 (Full Text Finder, FTF)

- ✓當您由圖書館電子資源查詢系統 進入使用 Pubmed、 CINAHL、Google Scholar 等資料庫或搜尋引擎時,於 檢索結果畫面,會出現全文連結服務 (Full Text Finder, FTF)的功能,可查找圖書館是否有購買電子全文的使用 權,並顯示可使用的資源平台以連結至全文。
- ✓若無法取得全文,亦可直接從該FTF頁面中利用 NDDS 館際合作-文獻傳遞服務,向他館申請館際合作複印文獻。

Review > Surg Oncol Clin N Am. 2016 Jul;25(3):439-45. doi: 10.1016/j.soc.2016.02.001.

# **Epidemiology of Lung Cancer**

Yousheng Mao<sup>1</sup>, Ding Yang<sup>1</sup>, Jie He<sup>2</sup>, Mark J Krasna<sup>3</sup>

Affiliations + expand PMID: 27261907 DOI: 10.1016/j.soc.2016.02.001

### Abstract

Lung cancer has been transformed from a rare disease into The etiologic factors of lung cancer become more complex and environmental pollution around the world. Currently, th worldwide attention. Studies on the epidemiologic characte factors have played an important role in the tertiary prevent ways of diagnosis and treatment. This article reviews the cur lung cancer.

Keywords: Epidemiology; Etiology; Lung cancer.

Copyright © 2016 Elsevier Inc. All rights reserved.

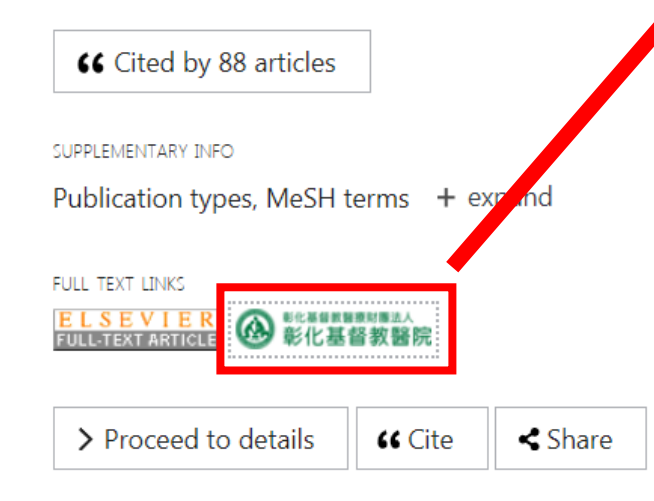

#### 檢索結果 重新檢索

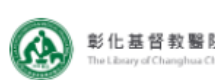

Epidemiology of Lung Cancer

Mao, Yousheng. Surgical Oncology Clinics of North America Volume: 25 Issue 3 (2016) ISSN: 1055-3207 Online ISSN: 1558-5042

## 檢索結果

#### Resources Located for this Citation

Link to find Full Text at Elsevier's ClinicalKey

Top of Page

於**PubMed**檢索結果畫面,**任一筆文獻** 資料會出現彰基連結圖示,只要點選該 圖示,可查找圖書館是否有購買電子全 文的使用權,並顯示可使用的資源平台 以連結至全文。

Page 1

Page 2

62

Review > Zentralbl Chir. 2015 Jun;140(3):260-5. doi: 10.1055/s-0034-1396231. Epub 2015 Apr 23.

## [Gender Differences in Lung Cancer]

[Article in German] K Welcker <sup>1</sup>

Affiliations + expand PMID: 25906024 DOI: 10.1055/s-0034-1396231

### Abstract

More and more women suffer from lung cancer. In comparison to and more likely never-smokers. Adenocarcinomas are more frequilong-time survival post curative resection in early stage non-small men. Women show frequently more molecular changes: more more they might benefit more from target-oriented stratified medical of on the gender-specific differences in diagnostics, treatment and o

Georg Thieme Verlag KG Stuttgart · New York.

SUPPLEMENTARY INFO

Publication types, MeSH terms + expand

FULL TEXT LINKS

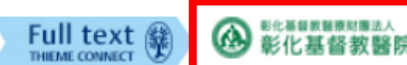

e 🛛 < Share

| Genderspezifische Unterschiede des Lungenkarzinoms<br>Welcker, K Zentralblatt für Chirurgie - Zeitschrift für Allgemeine, Viszeral-, Thorax- und Gefäßchirurgie Volume: 140 Issue 3 (2015) ISSN: 0044-409X<br>1438-9592 |  |  |  |  |  |
|----------------------------------------------------------------------------------------------------|--|--|--|--|--|
| 檢索結果<br>Resources Located for this Citation<br>喻 NDDS 館際合作 - 文獻傳遞服務                                                                                                    |  |  |  |  |  |
| PubMed無法取得之全文,可直接<br>該連結頁面中利用 NDDS館際合作<br>文獻傳遞服務,向他館申請館際合<br>複印文獻。                                                                                                    |  |  |  |  |  |
|                                                                                                    |  |  |  |  |  |

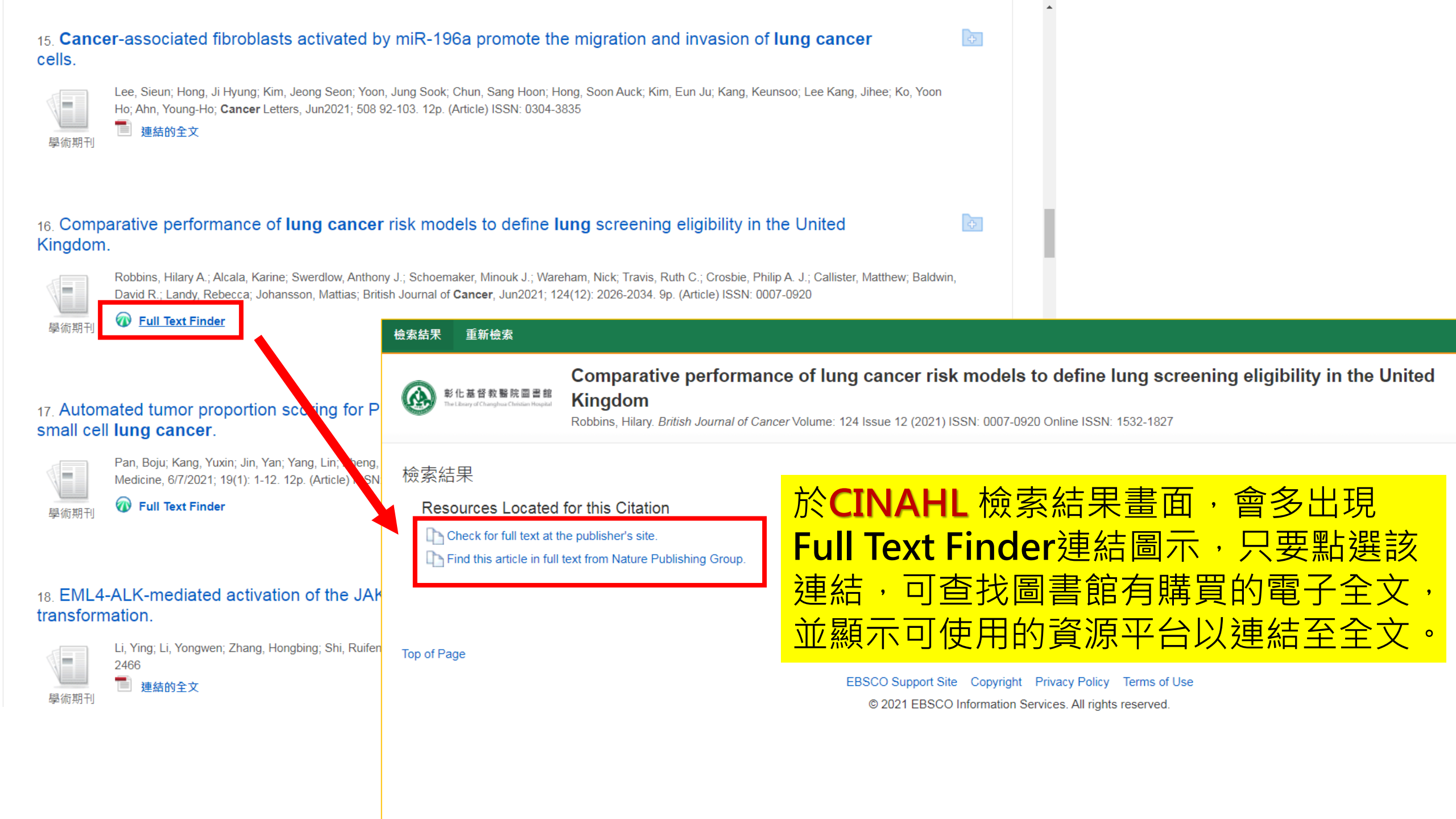

|   |                                                  | dysmenorrhea acupressure                                                                                                    | Q                                                               | 登入                                    |        |
|---|--------------------------------------------------|----------------------------------------------------------------------------------------------------|-----------------------------------------------------------------|---------------------------------------|--------|
|   | •                                                |                                                                                                    |                                                                 |                                       |        |
| • | 文章                                               | 約有 2,370 項結果 ( <b>0.06</b> 秒)                                                                                                    | 🤝 我的個人學術檔案                                                      | ★ 我的圖書館                               |        |
|   | 不限時間<br>2021 以後<br>2020 以後<br>2017 以後<br>自訂範圍    | [HTML] The effects of acupressure on severity of primary dysme<br>S Gharloghi, <u>S Torkzahrani</u> Patient preference, 2012 - ncbi.nlm.nih.gov<br>Background Dysmenorrhea constitutes one of the most frequent disorders in wom<br>fertile age. The objective of this research was to determine the effects of acupress<br>Sanyinjiao (SP6) point and DiJi (SP8) point on pain severity of primary dysmenorr<br>☆ ワワ 被引用 79 次 相關文章 全部共 18 個版本 ≫   | en of a<br>ure at<br>hea and                                    |                                       |        |
|   | 按照關聯性排序<br>按日期排序<br>不限語言<br>搜尋所有中文網頁<br>搜尋繁體中文網頁 | The effects of acupressure on primary dysmenorrhea: a random<br>trial<br>N Mirbagher-Ajorpaz, <u>M Adib-Hajbaghery</u> therapies in clinical, 2011 - Els<br>Objective The current study was conducted to evaluate the effect of acupressure of<br>dysmenorrhea in Iranian medical sciences students. Design A randomized controll<br>and post-test design was employed to verify the effects of SP6 acupressure on<br>☆ ワワ 被引用 91 次 相關文章 全部共 8 個版本 | nized controlled Findit@CCHLib<br>evier<br>on primary<br>ed pre |                                       |        |
|   | □ 包含 檢索結果 重新檢                                    |                                                                                                    |                                                                 | Help                                  | Exit   |
|   | ✓ 只會<br>料                                        | The effects of acupressure on primary                                                                                                    | dysmenorrhea: A randomized                                      | Changhua Chri                         | stian  |
|   | ■ 建 <b>彰化基督教</b><br>The Library of Changh        | 醫院圖書館<br>wa Christian Hospital<br>Mirbagher-Ajorpaz, Neda. Complementary Therapies in Clinic<br>ISSN: 1873-6947                                                                                                    | 於 <b>Google Scholar</b> 設定「                                     | <mark>圖書館連結」</mark><br><sup>新山田</sup> | spital |
|   | 檢索結果                                             |                                                                                                    | 度,旦韵紀未凋单石侧,冒<br>Findit@CCHLib,只要點                               | 当山况<br>選該連結·                          |        |
|   | Resources                                        | Located for this Citation<br>d Full Text at Elsevier's ClinicalKey                                                                                                    | 可查找圖書館有購買的電子                                                    | 子全文・並顯                                |        |
|   | <mark>≉</mark> € NDDS 館                          | 察合作 - 文獻傳遞服務                                                                                                    | 不可使用的資源平台以連約                                                    | 吉全全文。                                 |        |